# (wps를 이용한) 비밀번호 없이 WiFi(인터넷) 쉽게 연결하기

\* WPS(wifi-Protected Setup): 비밀번호 입력 없이 보안된 네트워크를 이용가능한 설정 \* 이 방법은 안드로이드 tv에서만 사용 가능합니다.

#### 1. TV 홈 화면에서 wifi 설정 화면으로 이동합니다

#### [tv 홈 - 설정-인터넷 / tv 홈 - 리모컨 하단 초록색 버튼 눌러서 이동 ]

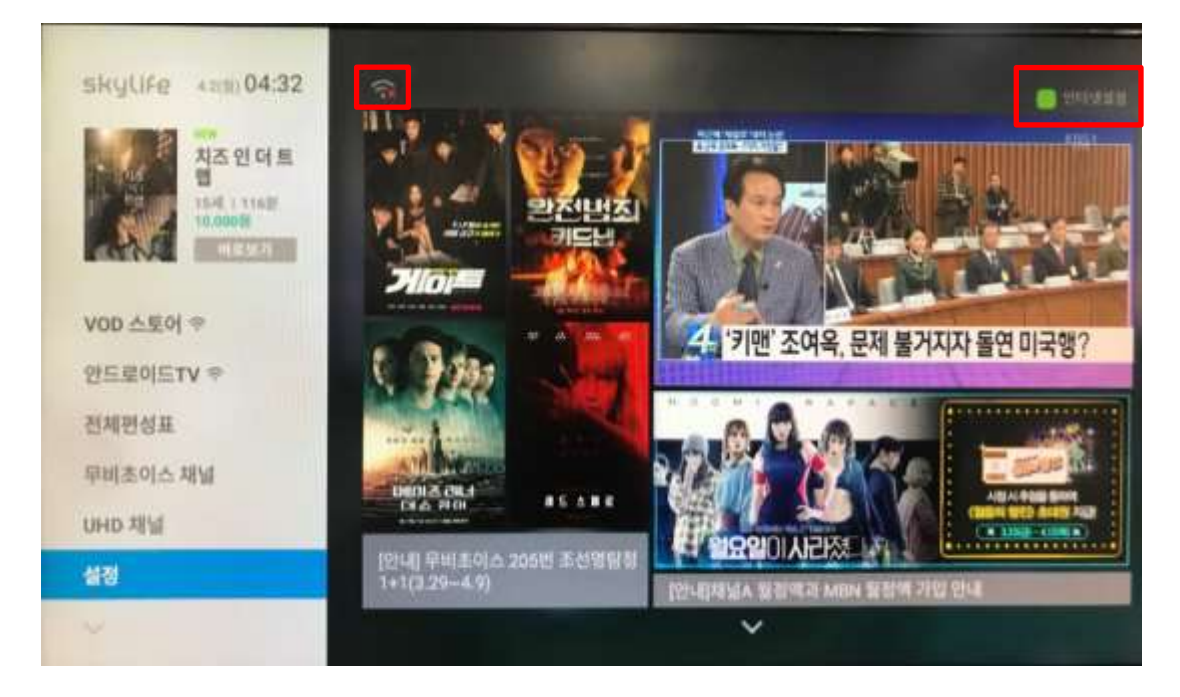

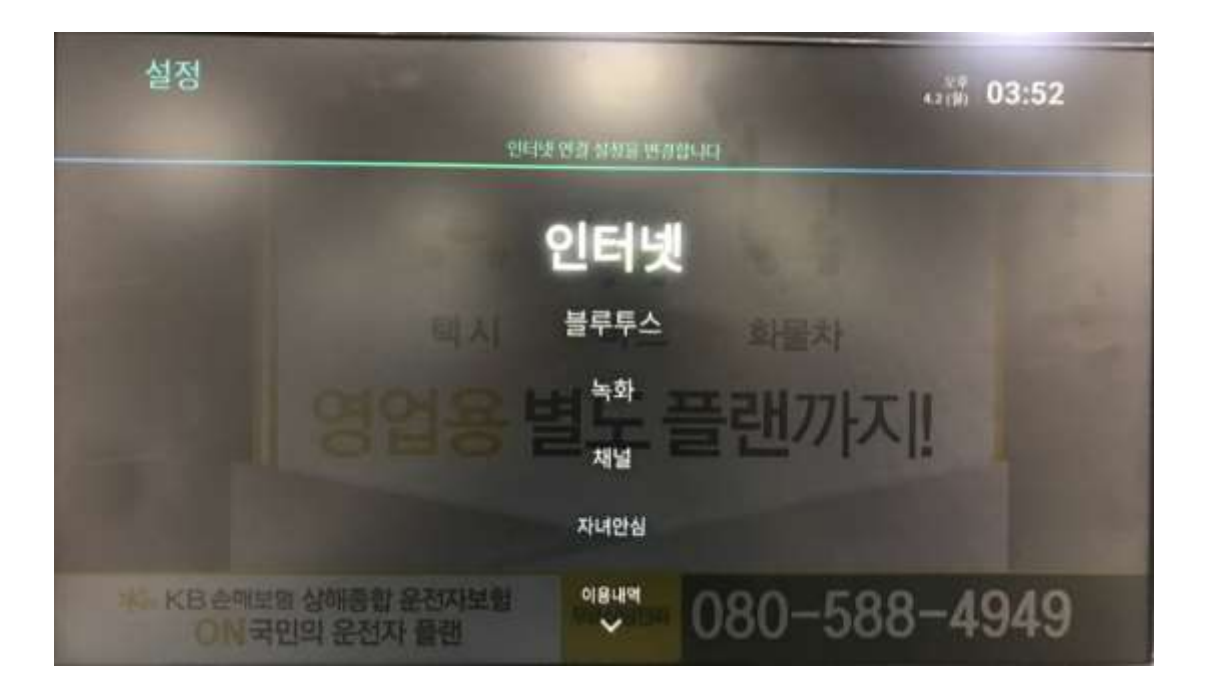

 2. 연결하고자 하는 네트워크를 확인합니다. 본 매뉴얼에서는 아래 빨간 상자 네트 워크에 접속코자 합니다. 현재 암호가 설정된 상태입니다.

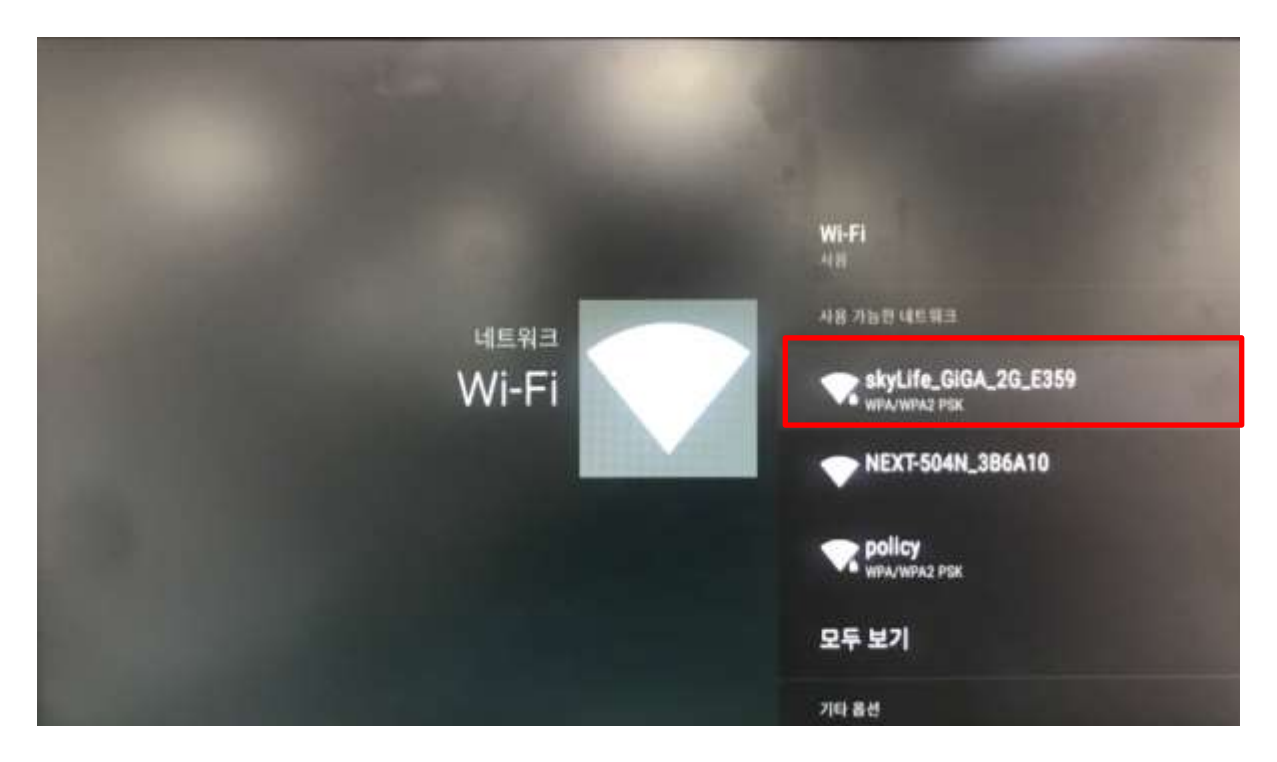

 3. 2의 화면에서 리모컨 방향 키 아래 버튼을 눌러 커서를 밑으로 내리면 "WPS를 통해 연결" 메뉴가 있습니다. 해당 메뉴를 선택합니다.

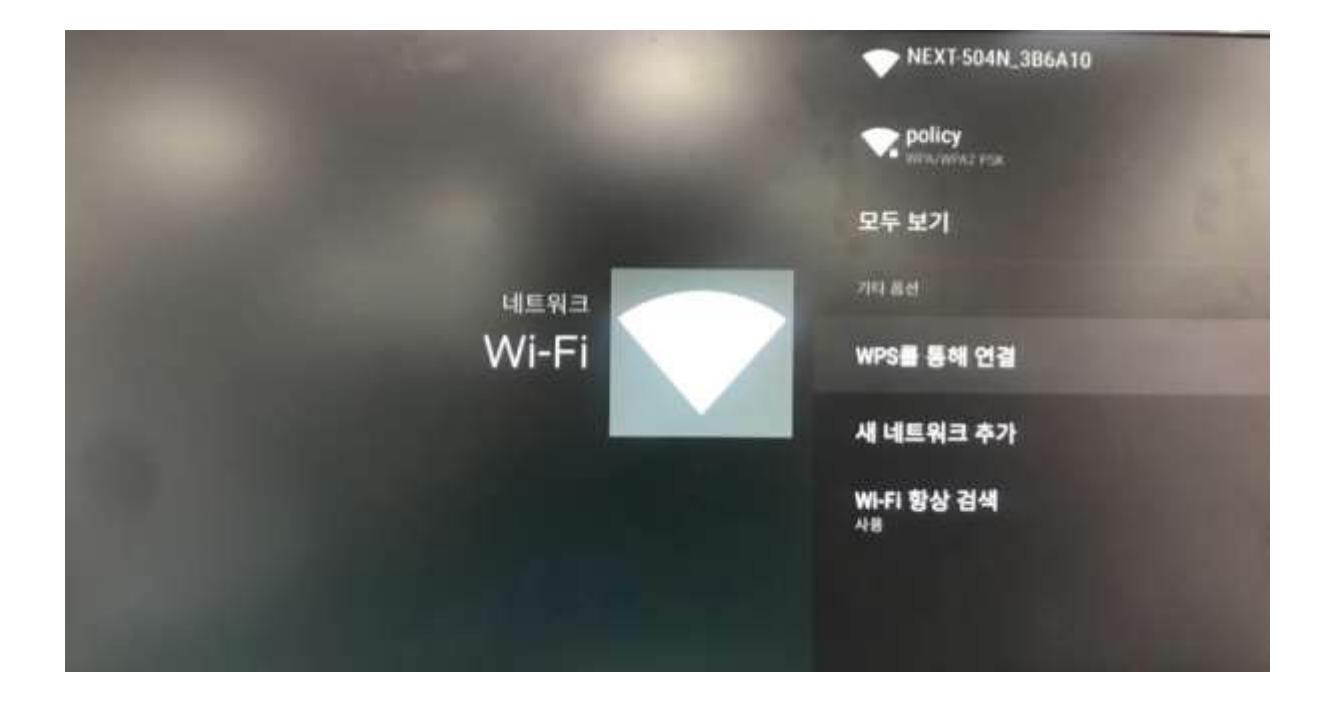

4. "WPS를 통해 연결"을 선택하면 아래와 같이 "WPS 라우터 검색 중"이라는 화면 이 나옵니다.

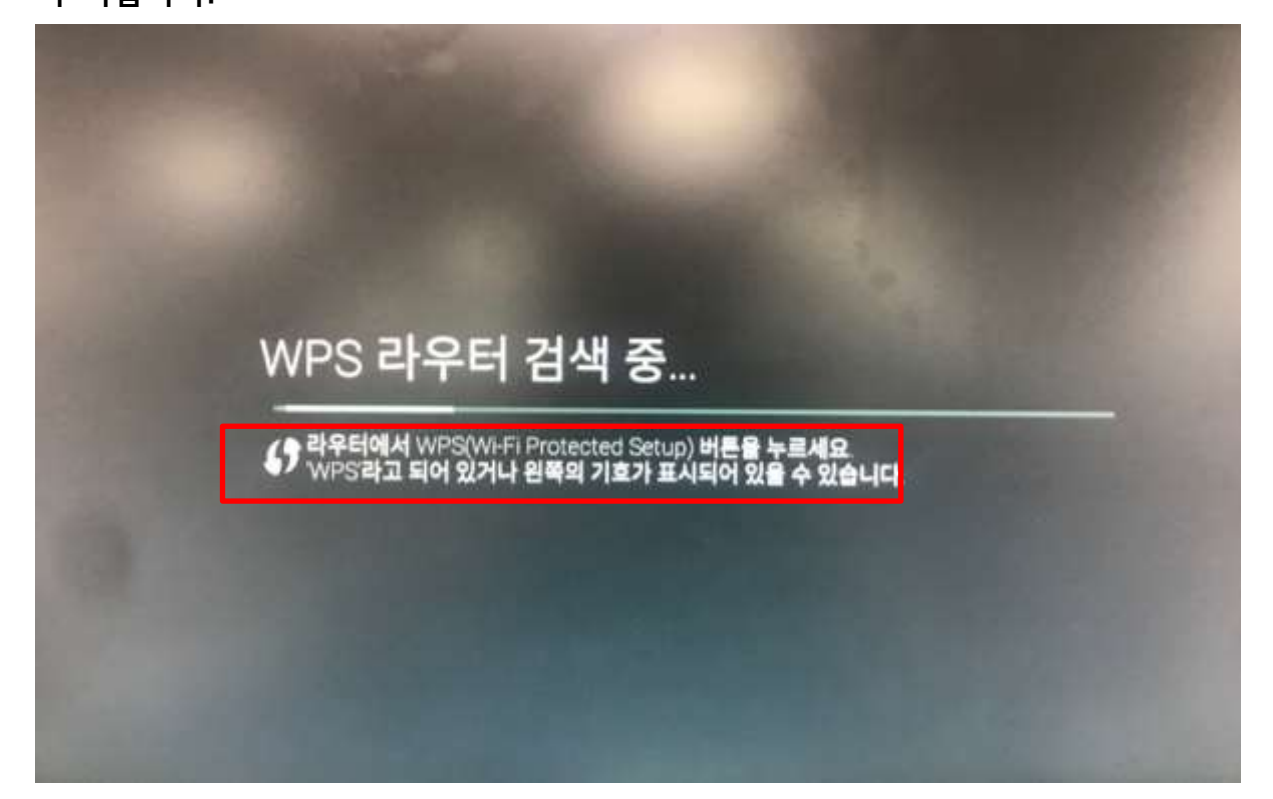

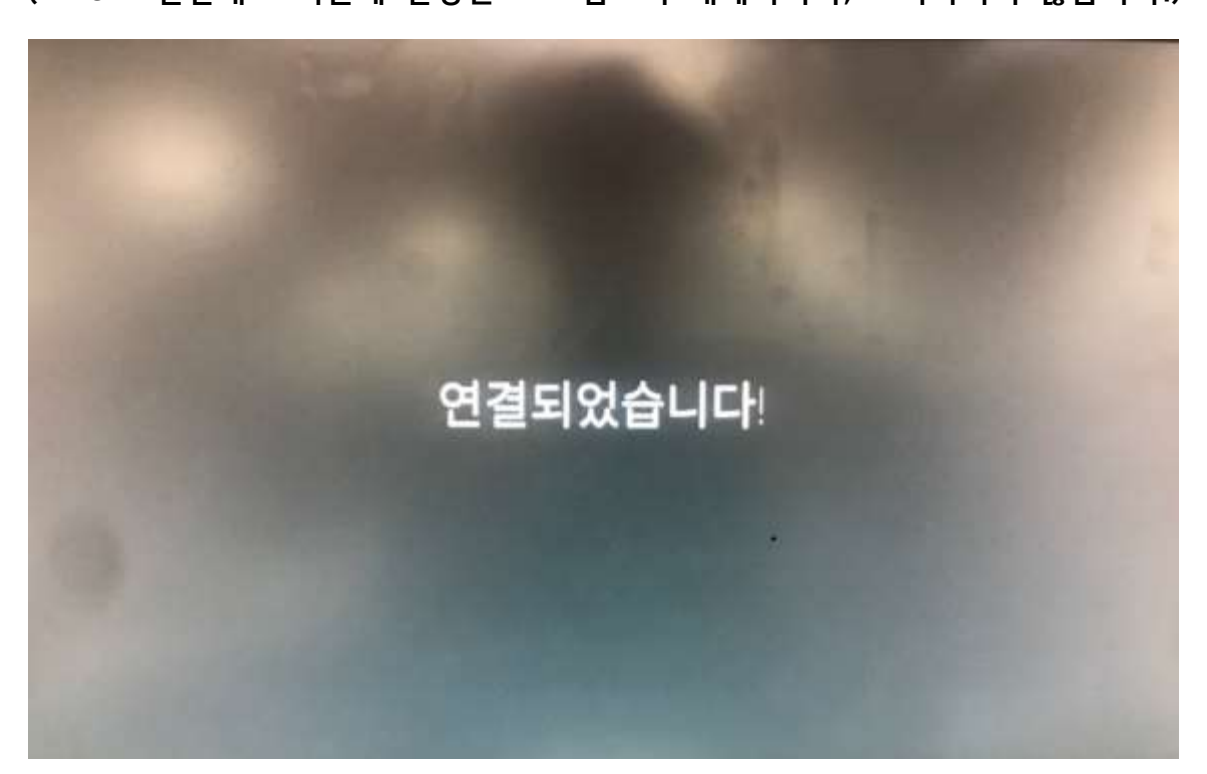

(WPS로 연결해도 기존에 설정된 wifi 암호가 해제되거나, 초기화되지 않습니다.)

6. 잠시 후 tv에 아래 화면이 나오며 wifi 연결이 완료됩니다.

(단, 모델마다 상이할 수 있음)

- NETGEAR: 공유기 뒷면 랜선 포트 옆 "WPS" 버튼 or "push N" 버튼

- Netis: 공유기 뒷면 랜선 포트 옆 or 우측면 "WPS" 버튼

- Iptime : 공유기 정면 "WPS" 버튼

\* 상품별 WPS 버튼 위치(공유기 사진 하단 별첨)

- sky giga wifi : 공유기 좌측면 "무선 자동설정 버튼"

## 5. tv에 4 화면이 나타나는 동안, 연결하고자 하는 무선공유기의 WPS 버튼을 한 번 누릅니다.

## \* 별첨. 공유기 브랜드별 WPS 버튼 위치(단, 모델별 상이할 수 있음)

# - sky giga wifi

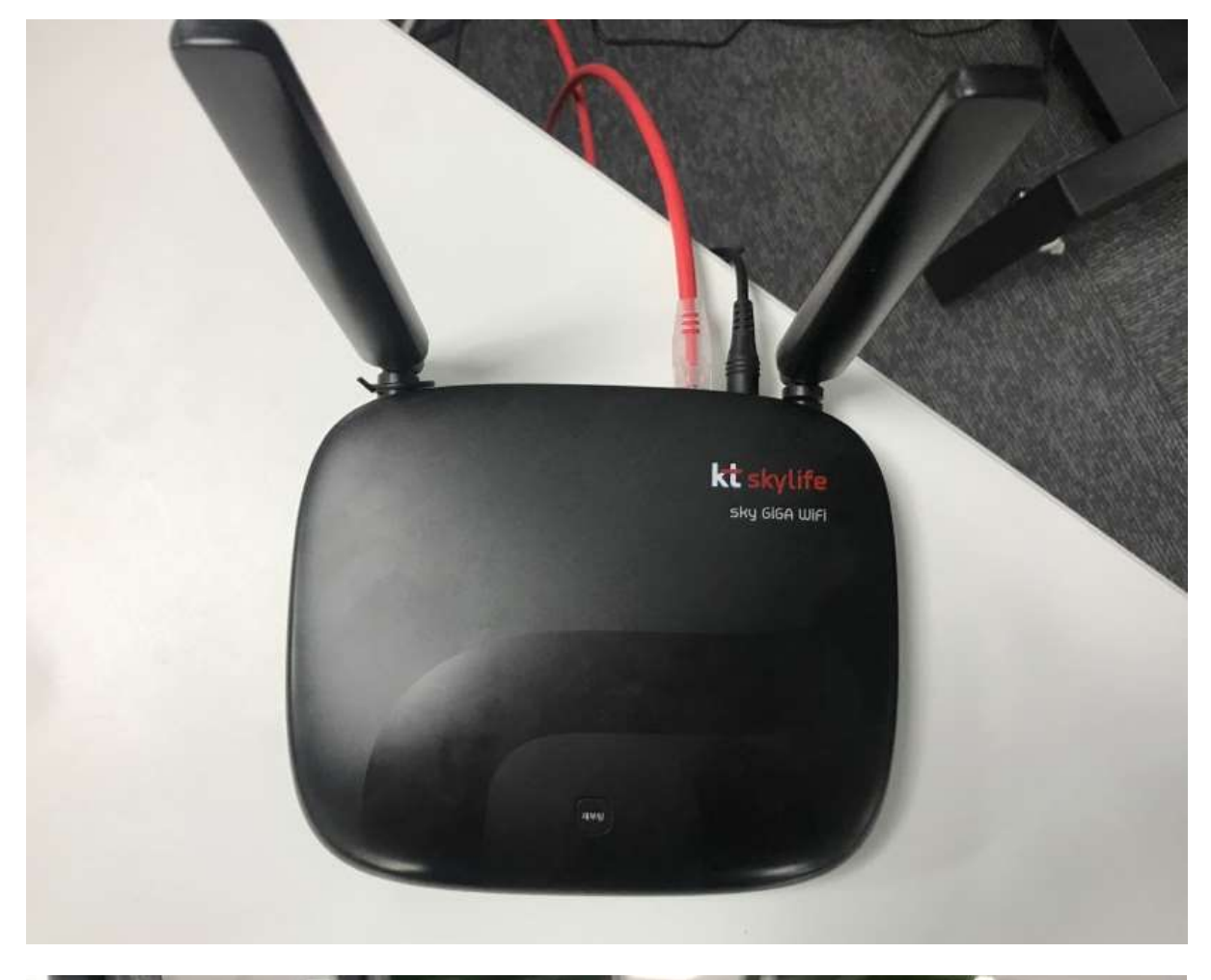

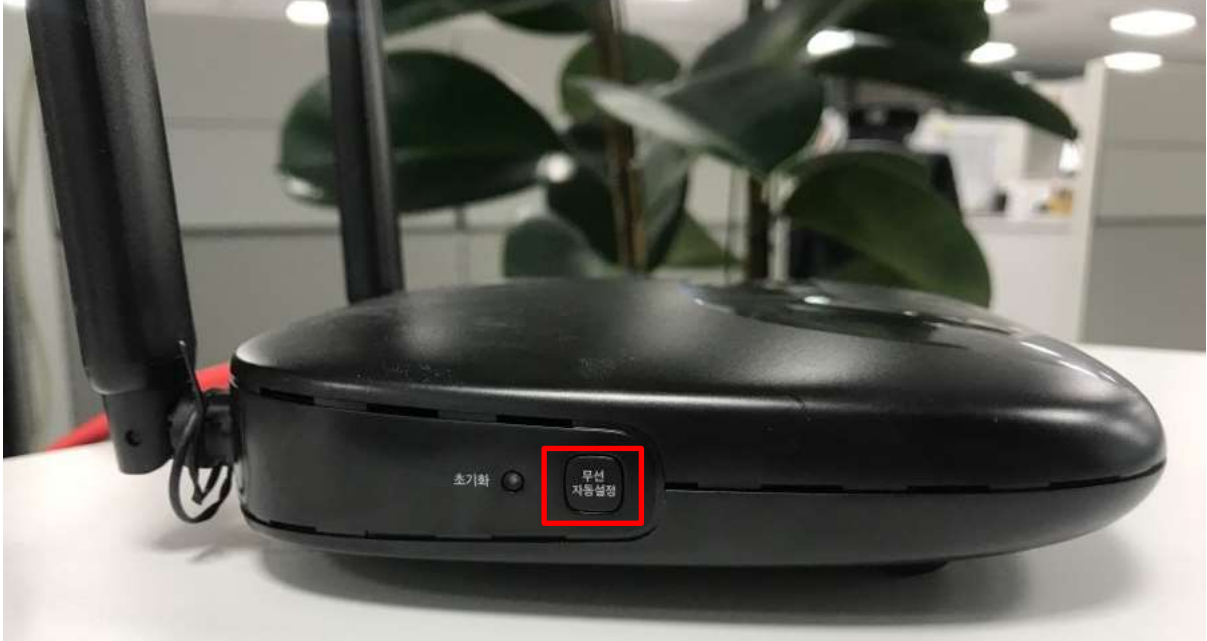

## - Iptime N604 black(現 서비스지원팀 제공 모델)

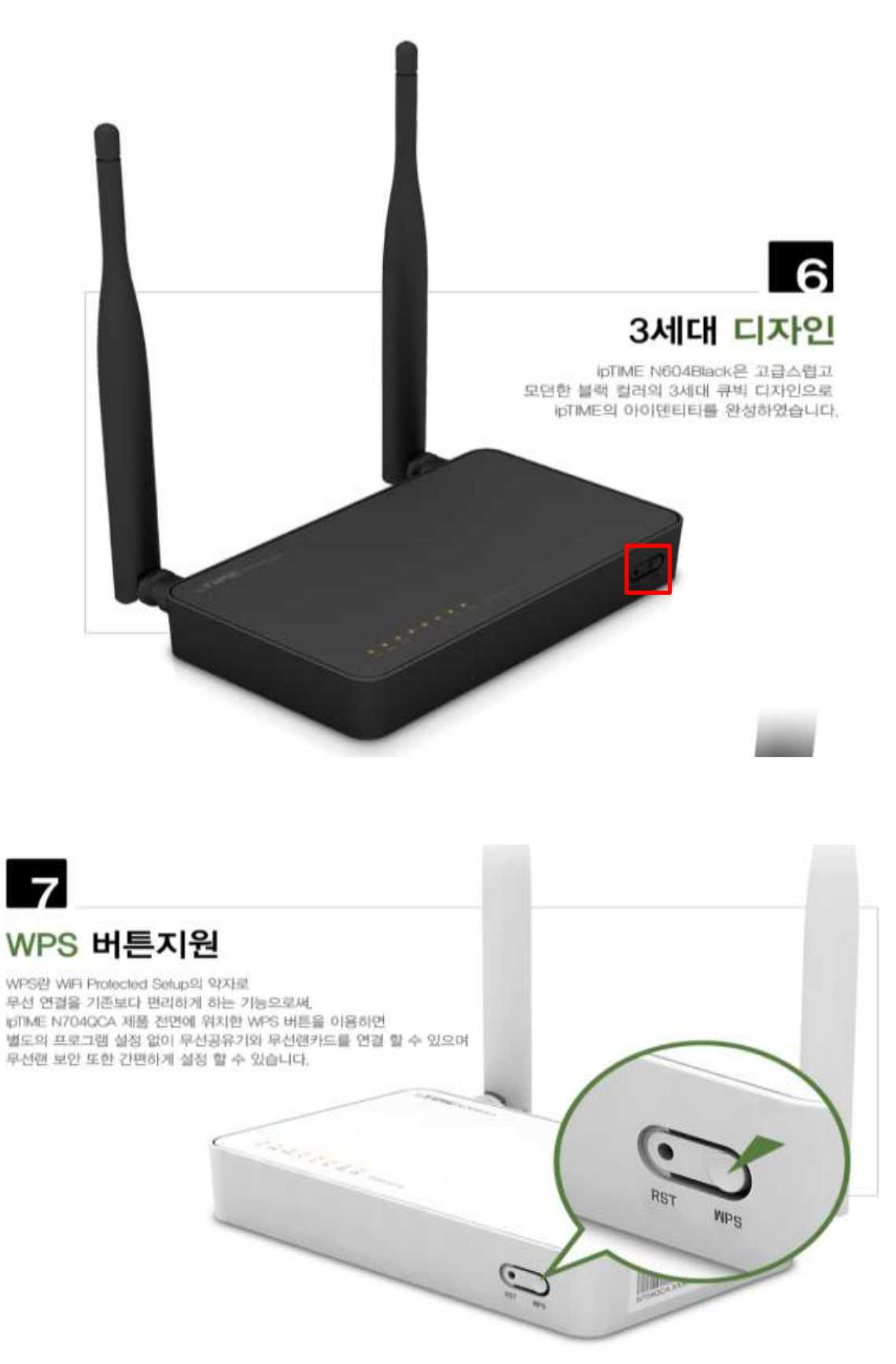

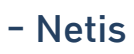

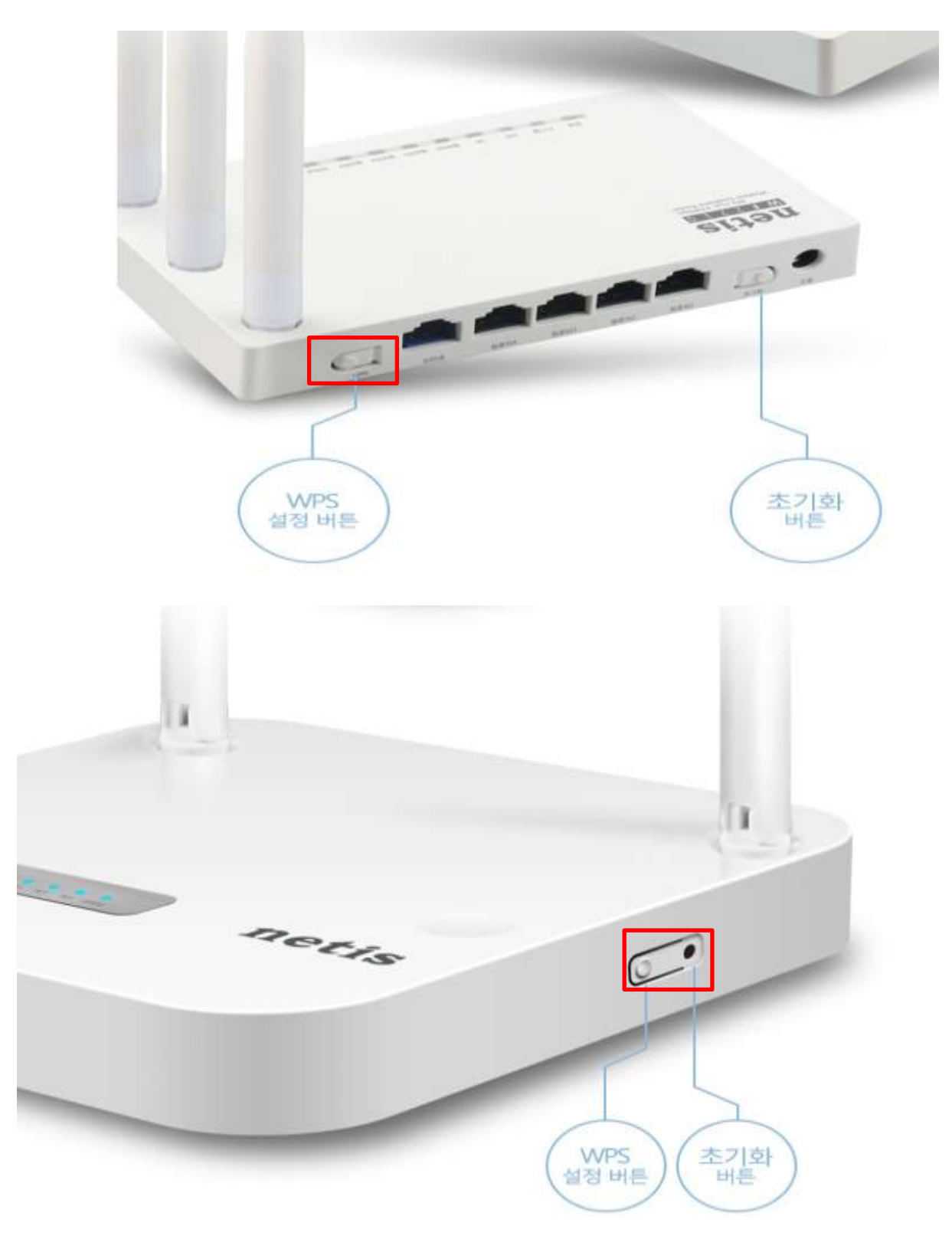

### - NETGEAR

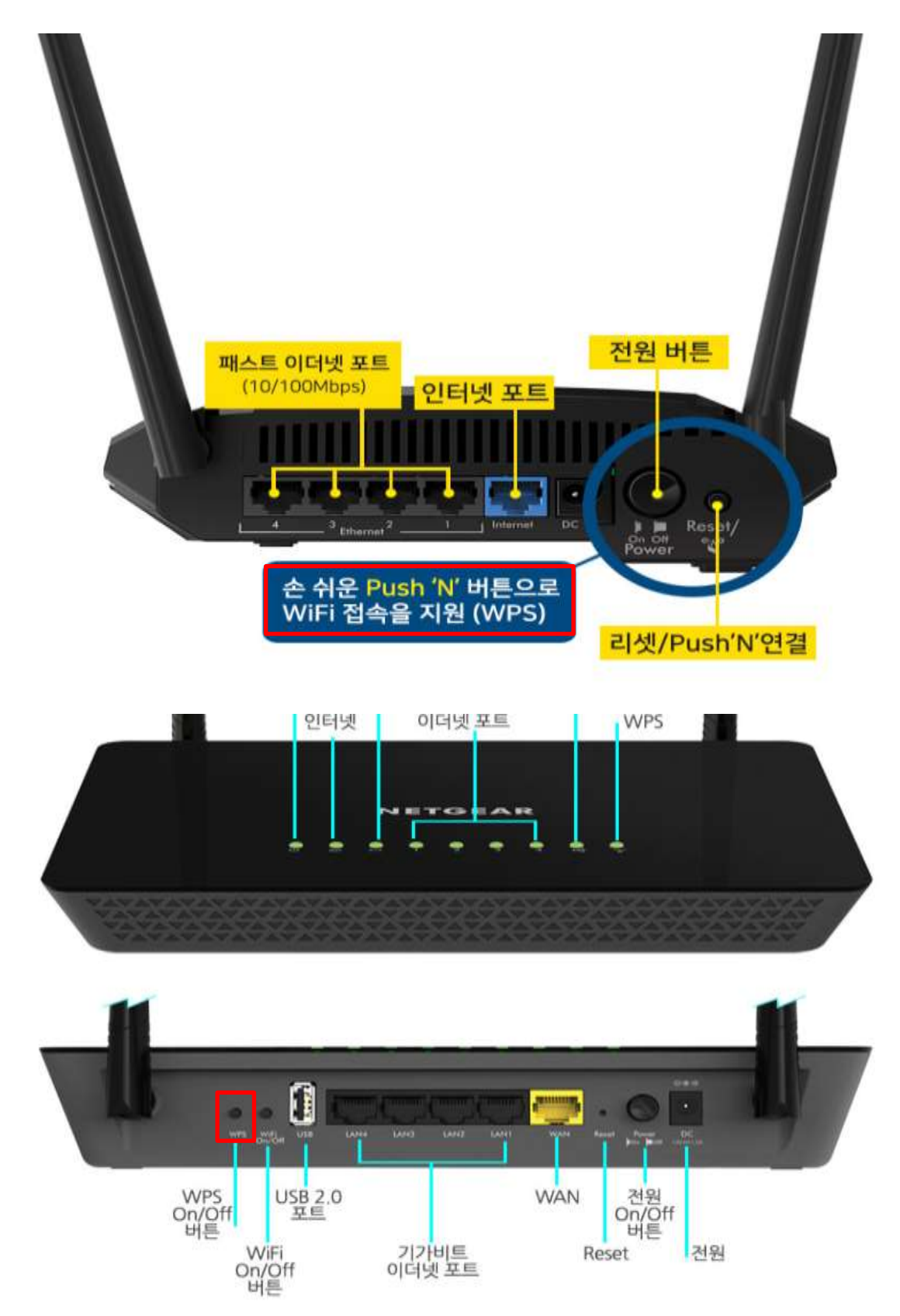